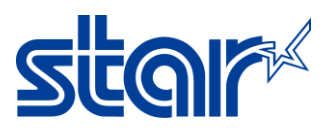

# How to setup OPOS Driver for Star Printer TSP143IV/TSP143IVSK

\*This instruction is connecting by USB Cable on Windows. \*Please do not connect USB Cable while installing driver printer.

Label Printers >

1. Open browser and access this link (<u>https://starmicronics.com/support/</u>) to download driver printer.

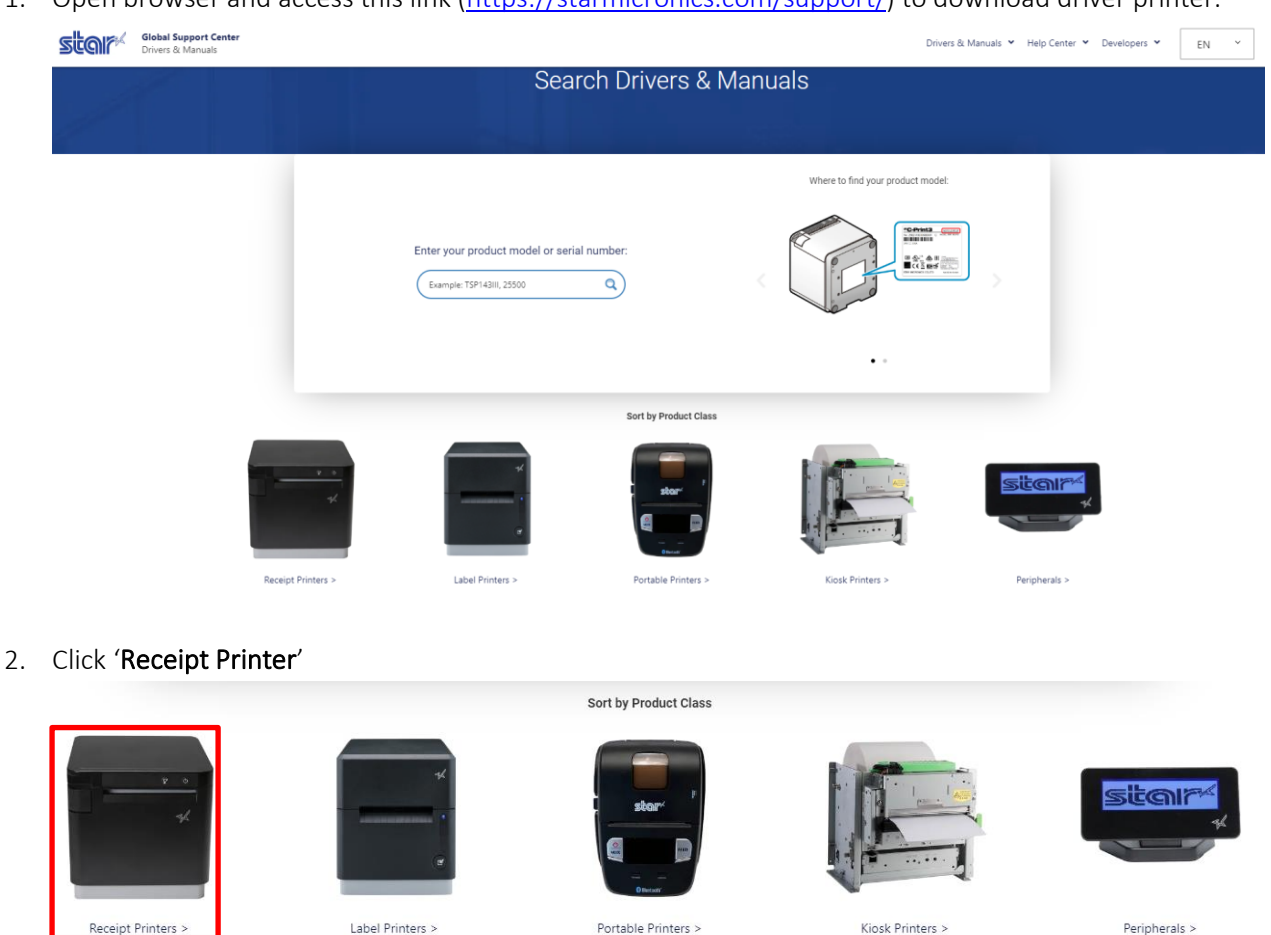

3. Click 'TSP143IV'

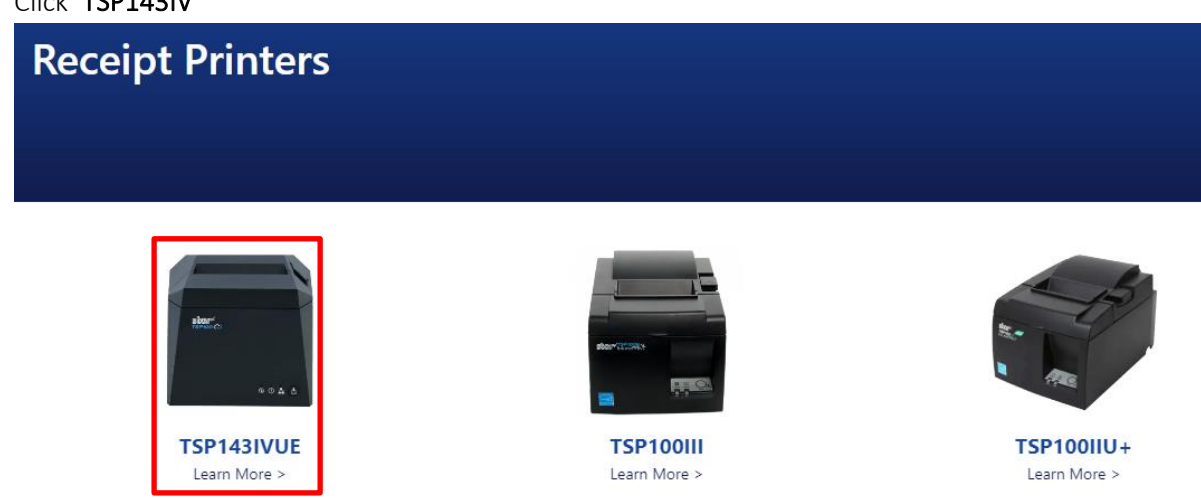

Portable Printers >

Kiosk Printers >

Peripherals >

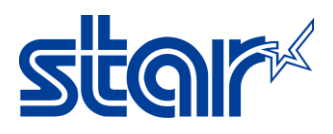

4. Click 'Download' at Star Windows Software Full.

| TSP143IVUE<br>Receipt Printers |         |                                                            |                                                         |                 |          |
|--------------------------------|---------|------------------------------------------------------------|---------------------------------------------------------|-----------------|----------|
| Planet -                       | Drivers | Manuals                                                    | Help Articles                                           | Other Downloads |          |
| 0 0 <b>4</b> 5                 | ZIP     | Star Windows So<br>Windows 11(64-bit),<br>If Ifile(s) 213N | <b>oftware Full</b><br>Windows 10(32/64-bit) MCLi<br>18 | 32 (mC-Label3), | Download |

5. Check 'Agree' and click 'Download' and wait until finished download.

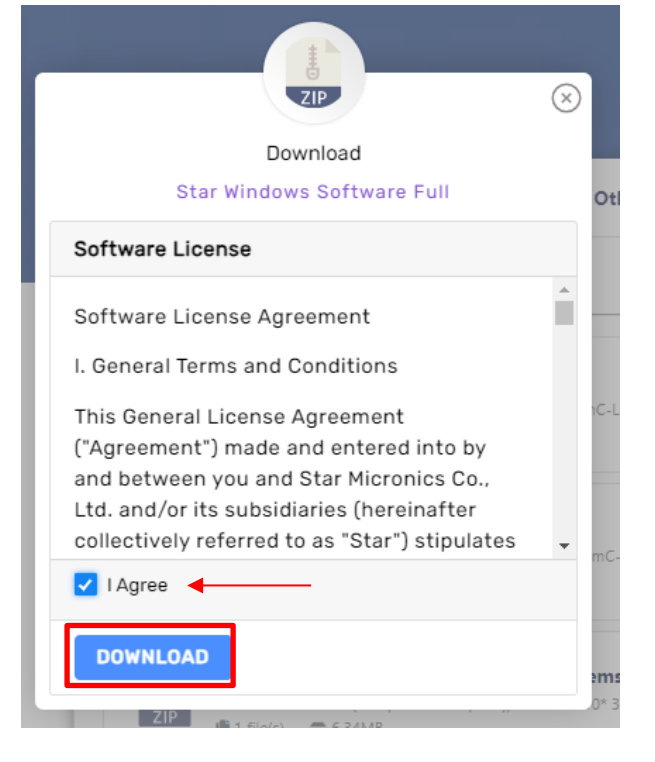

6. Unzip file and go to folder 'Star\_Windows\_Software\_V3.4.0\_setup\setup'

| This PC →  | Downloads > Star_Windows_Software_V3.4.0_s | etup → setup       |                   |           |  |
|------------|--------------------------------------------|--------------------|-------------------|-----------|--|
| <b>^</b>   | Name                                       | Date modified      | Туре              | Size      |  |
|            | MSComponents                               | 9/13/2023 10:47 AM | File folder       |           |  |
|            | 🏧 Data_x64                                 | 9/12/2023 5:11 PM  | WinRAR archive    | 25,405 KB |  |
|            | 🏧 Data_x86                                 | 9/12/2023 5:11 PM  | WinRAR archive    | 24,882 KB |  |
| Micronics  | Firmware_Info_En                           | 8/30/2023 2:16 PM  | Text Document     | 1 KB      |  |
|            | Firmware_Info_Jp                           | 8/30/2023 2:16 PM  | Text Document     | 1 KB      |  |
| icropics ( | Readme_En                                  | 8/30/2023 2:16 PM  | Text Document     | 11 KB     |  |
| icronics : | 📄 Readme_Jp                                | 8/30/2023 2:16 PM  | Text Document     | 15 KB     |  |
| ics lask   | 🐻 Setup                                    | 8/29/2023 9:44 AM  | Application       | 322 KB    |  |
|            | 🖶 StarWindowsSoftware-3.4.0-3.4.0-Release  | 9/12/2023 5:13 PM  | Windows Installer | 84,644 KB |  |
|            | 🚏 StarWindowsSoftware-3.4.0-3.4.0-Release  | 9/12/2023 5:13 PM  | Windows Installer | 65,368 KB |  |

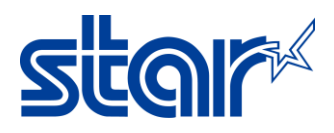

7. Right click 'Setup' and click 'Run as Administrator' to install driver printer.

| Name                          | ^                                                                                                    | Date modified                           |                |
|-------------------------------|----------------------------------------------------------------------------------------------------|-----------------------------------------|----------------|
| MSCo                          | omponents                                                                                                    | 9/13/2023 10:47                         | 7 AM           |
| 🌠 Data_                       | x64                                                                                                    | 9/12/2023 5:11                          | PM             |
| 📴 Data_                       | <u>x</u> 86                                                                                                    | 9/12/2023 5:11                          | PM             |
| 📑 Firmv                       | vare_Info_En                                                                                                    | 8/30/2023 2:16                          | PM             |
| 📑 Firmv                       | vare_Info_Jp                                                                                                    | 8/30/2023 2:16                          | PM             |
| 📄 Readi                       | me_En                                                                                                    | 8/30/2023 2:16                          | PM             |
| 📄 Readi                       | me_Jp                                                                                                    | 8/30/2023 2:16                          | PM             |
|                               |                                                                                                    |                                         |                |
| 🐻 Setur                       |                                                                                                    | - 0/20/2022 0.44                        | AM             |
| 😿 Setu-<br>1🖥 Star            | Open                                                                                                    | 0.44,0 2002,0044,1                      | AM<br>PM       |
| 😿 Setu-<br>1🖥 Star<br>1🗗 Star | Open<br>💎 Run as administrator 🛛 🛥 🛶 🛶                                                                                                    | 0/10/2020 0.44 /                        | AM<br>PM<br>PM |
| 😿 Setu<br>1문 Star<br>1문 Star  | Open<br>Run as administrator                                                                                                    |                                         | AM<br>PM<br>PM |
| 중 Setu<br>1중 Star<br>1중 Star  | Open<br>Run as administrator<br>Share with Skype<br>Troubleshoot compatibility                                                                                                    |                                         | AM<br>PM<br>PM |
| 16 Setu<br>16 Star<br>16 Star | Open<br>Run as administrator<br>Share with Skype<br>Troubleshoot compatibility<br>Move to OneDrive                                                                                                    | 1 1 2 2 2 2 2 2 2 2 2 2 2 2 2 2 2 2 2 2 | AM<br>PM<br>PM |
| ፼ Setu≕<br>1ᡖ Star<br>1ᡖ Star | Open         Image: Provide the strength of the strength of the strengt of the strength of the strengt of the strengt | \\                                      | AM<br>PM<br>PM |

# 8. Click 'Next'

🕷 Star Windows Software Ver3.4.0 Setup

Welcome to the Star Windows Software Ver3.4.0 Setup Wizard

 $\times$ 

The Setup Wizard will install Star Windows Software Ver3.4.0 on your computer. Click Next to continue or Cancel to exit the Setup Wizard.

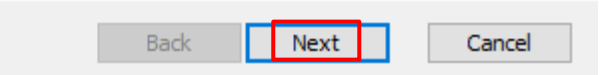

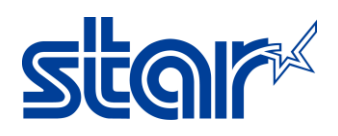

9. Check 'I accept .....' and click 'Next'

🐙 Star Windows Software Ver3.4.0 Setup × End-User License Agreement Please read the following license agreement carefully Software License Agreement ~ I.General Terms and Conditions This General License Agreement ("Agreement") made and entered into by and between you and Star Micronics Co., Ltd. and/or its subsidiaries (hereinafter collectively referred to as "Star") stipulates the terms and conditions pertaining to the licensing of the software (including all related documentation and accompanying data furnished by Star, hereinafter referred to as "the Software") This Agreement does not apply to any I accept the terms in the License Agreement Back Next Cancel 10. Click 'Typical' 😸 Star Windows Software Ver3.4.0 Setup **Choose Setup Type** Choose the setup type that best suits your needs Typical All program features and printer drivers will be installed. Recommended for most users. Custom Allows users to choose which program features will be installed and where they will be installed. Recommended for advanced users. Back Next Cancel

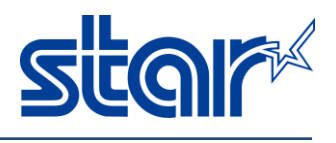

11. Click 'Install' and wait until finished install.

| 11. | A Star Windows Software Ver                                        | A 0 Setup                                                                   |                |          | ~        |
|-----|--------------------------------------------------------------------|-----------------------------------------------------------------------------|----------------|----------|----------|
|     | The star windows software vers                                     | s.4.0 Secup                                                                 | 3.—            |          | ^        |
|     | Ready to install Star Wi                                           | ndows Software Ver3.4.0                                                     | 5              | sta      | r        |
|     | Click Install to begin the inst<br>installation settings. Click Ca | allation. Click Back to review or on an an an an an an an an an an an an an | hange any of   | fyour    |          |
|     |                                                                    | Back                                                                        | Install        | Cano     | cel      |
|     |                                                                    |                                                                             |                |          |          |
| 12. | Click ' <b>Finish</b> '                                            |                                                                             |                |          |          |
|     | 😹 Star Windows Software Ver3                                       | .4.0 Setup                                                                  | S <del></del>  |          | $\times$ |
|     |                                                                    | Completed the Star<br>Ver3.4.0 Setup Wiza                                   | Windows<br>Ird | Software | 5        |
|     | star                                                               |                                                                             |                |          |          |
|     |                                                                    | Click th <mark>e Finish button to exit</mark>                               | the Setup Wi   | zard.    |          |
|     |                                                                    | Back                                                                        | Einish         | Cano     | el       |

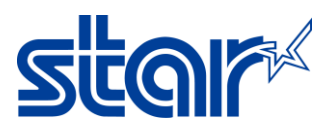

#### 13. Click 'Close'

Information

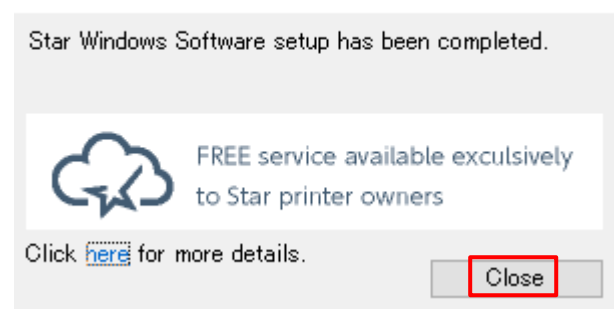

14. Connect USB Cable between Printer and Windows PC then will automatically detect the drive printer. Control Panel > Devices and Printers

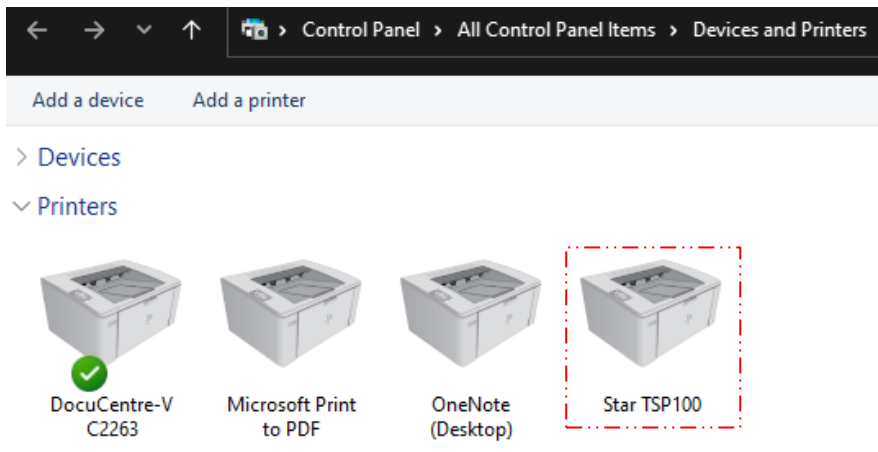

15. Right click on the driver printer and select 'Printer Properties'

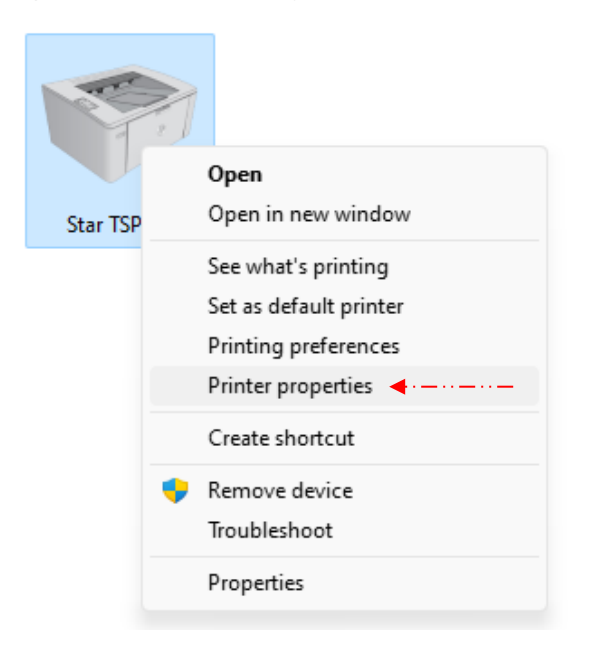

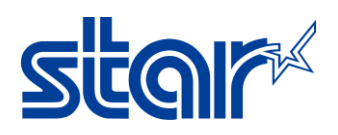

16. Click 'Star/Help' and click 'Open Printer Utility'

|                                                  | v Devic                               | e Settings       | Star / Help      | General | Sharing         | Ports    | Advanced | Color Management |
|--------------------------------------------------|---------------------------------------|------------------|------------------|---------|-----------------|----------|----------|------------------|
| General                                          | Sharing Ports                         | Advanced         | Color Management | Securi  | ty              | Device S | ettings  | Star / Help      |
| 3                                                | Star TSP100                           |                  |                  | Open    | Printer Utility | i        |          |                  |
| ocation:                                         |                                       |                  |                  | Co      | nfigure Port    |          |          |                  |
| Comment:                                         |                                       |                  |                  | Open    | Backup Utility  |          |          |                  |
|                                                  |                                       |                  |                  | Shov    | v Driver Help   |          |          |                  |
| Model:<br>Features<br>Color: No                  | Star TSP100                           | Paper available: |                  | S       |                 |          |          |                  |
|                                                  | ded: No                               | 72mm x Receip    | t 🔺              |         |                 |          |          |                  |
| Double-sig                                       |                                       |                  |                  |         |                 |          |          |                  |
| Double-sid<br>Staple: No<br>Speed: Un            | known                                 |                  |                  |         |                 |          |          |                  |
| Double-sid<br>Staple: No<br>Speed: Un<br>Maximum | known<br>1 resolution: 203 dpi        |                  | •                |         |                 |          |          |                  |
| Double-sid<br>Staple: No<br>Speed: Un<br>Maximum | known<br>a resolution: 203 dpi<br>Pre | erences          | Print Test Page  |         |                 |          |          |                  |

## 17. No need to setting printer name, Click 'OK'

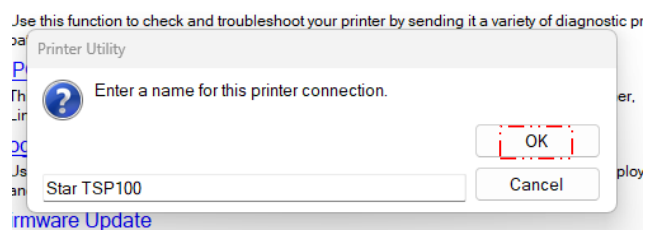

#### 18. Click 'OPOS'

| File Tool Help                |                                                                                                    |
|-------------------------------|----------------------------------------------------------------------------------------------------|
| ~                             | Utility Functions                                                                                                    |
|                               | Windows Printer Queue Management                                                                                                    |
|                               | This function will allow for the installing and management of printer queues for the windows printer<br>spool system.                      |
|                               | Printer Settings<br>Use this function to configure your printer's settings and fine tune its operation.                                    |
| -ISP IOOIV                    | Barcode Reader Settings                                                                                                    |
| Current Connection            | Use this function to configure your barcode reader's (BCR-POP10) settings and fine tune its<br>operation.                                  |
| TSP100IV                      | Troubleshooting                                                                                                    |
| StarPRNT Mode<br>USB          | Use this function to check and troubleshoot your printer by sending it a variety of diagnostic print<br>patterns.                          |
| Star TSP100                   | OPOS                                                                                                    |
| <u>Check</u><br><u>Change</u> | This function allows you to register and configure OPOS POSPrinter, CashDrawer, Scanner,<br>LineDisplay and ToneIndicator devices.         |
|                               | Logo Store                                                                                                    |
| Connection Manager            | Use this to store your logos and images into the printer. This is often useful in terms of deployment<br>and also in terms of print speed. |
| Star TCD100                   | Firmware Update                                                                                                    |
| Rename                        | Use this functin to update your pinter's firmware.                                                                                         |
| Delete                        | Star CloudPRNT Settings                                                                                                    |
| Create New                    | Use this function to configure your printer to print from a remote server.                                                                 |
|                               | Printer's Network Settings                                                                                                    |
|                               | Use this function to configure the settings of the network and a connection to a cloud.                                                    |
|                               |                                                                                                    |

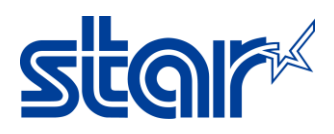

19. Select 'Control Object' and 'Service Object' on POS Printer and Cash Drawer

| File Tool Help     |                                                                                                    |                                                           |              |
|--------------------|----------------------------------------------------------------------------------------------------|-----------------------------------------------------------|--------------|
| ~                  | Utility Functions > OPOS                                                                                                    |                                                           |              |
| TSPIOOIV           | Please uncheck the setting of the printer driver "E         POSPrinter         Control Object         OPOS POSPrinter Control 1.13.000 [Public, by CRM/RCS-I         Service Object         SMJ OPOS POSPrinter Service Object Mobile 1.13.10 | inable bidirectional support" for using<br>Dayton] 1.13.0 | OPOS Driver. |
| Correct Correction |                                                                                                    | Test                                                      |              |
|                    |                                                                                                    | Configure                                                 |              |
| StarPRNT Mode      |                                                                                                    | Add new                                                   |              |
| Star TSP100        |                                                                                                    | Delete                                                    |              |
|                    | · · · · · · · · · · · · · · · · · · ·                                                                                                    | See all registered devices                                |              |
| Connection Manager | CashDrawer Control Object OPOS CashDrawer Control 1.13.000 [Public, by CRM/RCS Service Object MJ OPOS CashDrawer ServiceObject 2009 1.13.11                                                                                                   | -Dayton] 1.13.0                                           |              |
| Star ISP100 V      |                                                                                                    | Test                                                      |              |
|                    |                                                                                                    | Configure                                                 |              |
|                    |                                                                                                    | Add new                                                   |              |
|                    |                                                                                                    | Delete                                                    |              |
|                    |                                                                                                    | See all registered devices                                |              |

20. Click 'Add New' and Setting OPOS Name and click 'OK'

|                    | Unity Functions > 0P05                                                                                                    |                                                                        |
|--------------------|----------------------------------------------------------------------------------------------------|------------------------------------------------------------------------|
| TSPIOOIV           | Please uncheck the setting of the printer driver "E<br>POSPrinter<br>Control Object<br>OPOS POSPrinter Control 1.13.000 [Public, by CRM/RCS-<br>Service Object<br>SMJ OPOS POSPrinter Service Object Mobile 1.13.10 | Enable bidirectional support" for using OPOS Driver.<br>Dayton] 1.13.0 |
|                    |                                                                                                    | Test                                                                   |
| Current Connection |                                                                                                    |                                                                        |
|                    |                                                                                                    | Configure                                                              |
| StarPRNT Mode      |                                                                                                    | Add new                                                                |
| USB                |                                                                                                    | · · · · · · · · · · · · · · · · · · ·                                  |
| Star ISP100        | New POSPrinter Name                                                                                                    |                                                                        |
| Connection Manager | Ca Enter a name for the new POSPrinte                                                                                                    | or.                                                                    |
|                    | POSPrinter                                                                                                    | Cancel                                                                 |
| Star TSP100 V      |                                                                                                    | Test                                                                   |
|                    |                                                                                                    | Configure                                                              |
|                    |                                                                                                    | Add new                                                                |
|                    |                                                                                                    | Delete                                                                 |
|                    |                                                                                                    | See all registered devices                                             |

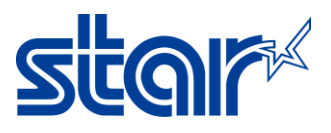

- 21. In case the system needs Logical Name... Setup Logical Name same as system requirement.
  - 1. Click 'POSPrinter'
  - 2. Click 'Configuration'
  - 3. Select Printable Area
  - Click 'Add New' to add Logical Device Name same as system requirement Utility Functions > OPOS

| Current Connection<br>TSP100IV<br>Star/PRNT POSPrinter | Please uncheck the setting of the printer driver "Enable bidirectional support" for using OPOS Driv         POSPrinter         Image: Control Object         OPOS POSPrinter Control 1.13.000 [Public, by CRM/RCS-Dayton] 1.13.0         Image: Service Object         SMU OPOS POSPrinter Service Object Mobile 1.13.10         Image: PosPrinter Service Object Mobile 1.13.10         Image: PosPrinter Service Object Mobile 1.13.10         Image: PosPrinter Service Object Mobile 1.13.10         Image: PosPrinter Service Object Mobile 1.13.10         Image: PosPrinter Service Object Mobile 1.13.10 |
|--------------------------------------------------------|----------------------------------------------------------------------------------------------------|
| USB<br>Star TSP1 Settings<br>Connection<br>Star TSP100 | Character region: Single Byte Character Set (SBCS) ~<br>NVLogoPrint:<br>Printable Area: 72mm (576dots)<br>Two Color Printing: 51mm (408dots)<br>Communications timeout<br>Communications timeout<br>Restore Defaults 32mm (256dots)<br>32mm (256dots)                                                                                                    |
|                                                        | Add new 4 Delete OK Cancel                                                                                                    |

- 22. Make sure OPOS Driver is working, please test OPOS Driver before starting with system.
  - 1. Click 'POS'Printer'
  - 2. Click 'Test'
  - 3. Click 'CheckHealth' to test printing OPOS Driver

| -                         | Utility Functions > OPOS                                                                                                    |                                                    |
|---------------------------|----------------------------------------------------------------------------------------------------|----------------------------------------------------|
| TSPIOOIV                  | Please uncheck the setting of the printer driver "<br>POSPrinter<br>Control Object<br>OPOS POSPrinter Control 1.13.000 [Public, by CRM/RCS<br>Service Object<br>SMJ OPOS POSPrinter Service Object Mobile 1.13.10 | Enable bidirectional support" for using OPOS Drive |
|                           | POSPrinter                                                                                                    | Test 2                                             |
| Current Connection        | SMJ OPOS POSPrinter                                                                                                    | × Configure                                        |
| TSP100IV<br>StarPRNT Mode | _Station                                                                                                    | Add new                                            |
| Star TSP100               | C Journal                                                                                                    | Delete                                             |
|                           |                                                                                                    | See all registered devices                         |
|                           | C Slip                                                                                                    |                                                    |
| Connection Manager        | CheckHealth 3                                                                                                    | yton] 1.13.0                                       |
| Star TSP100 V             |                                                                                                    | Test                                               |
|                           |                                                                                                    | Configure                                          |

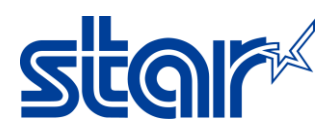

## 23. Click 'Add New' and Setting Cash Drawer Name and click 'OK'

| ~                  | Utility Functions > OPOS                                                                                                    |                                               |
|--------------------|----------------------------------------------------------------------------------------------------|-----------------------------------------------|
| TSPIOOIV           | Please uncheck the setting of the printer driver "Enable to<br>POSPrinter<br>Control Object<br>OPOS POSPrinter Control 1.13.000 [Public, by CRM/RCS-Dayton] 1<br>Service Object<br>SMJ OPOS POSPrinter Service Object Mobile 1.13.10 | vidirectional support" for using OPOS Driver. |
|                    | POSPrinter                                                                                                    | Test                                          |
| Current Connection |                                                                                                    | Configure                                     |
| TSP100IV           |                                                                                                    |                                               |
| USB                |                                                                                                    | Add new                                       |
| Star TSP100        | New CashDrawer Name                                                                                                    |                                               |
|                    | Ca<br>Ca<br>Ca<br>Ca<br>Ca                                                                                                    | ок                                            |
| Connection Manager | CashDrawer                                                                                                    | Cancel                                        |
| Cher TCD100        | SMJ OPOS CashDrawer ServiceObject 2009 1.13.11                                                                                                    |                                               |
| Star I SP 100 V    |                                                                                                    | Test                                          |
|                    |                                                                                                    | Configure<br>Add new                          |
|                    |                                                                                                    | Delete                                        |
|                    |                                                                                                    | See all registered devices                    |
|                    |                                                                                                    |                                               |

24. In case the system needs Logical Name... Setup Logical Name same as system requirement.

- 1. Click 'CashDrawer'
- 2. Click 'Configure'
- 3. Adjust Setting
- 4. Click 'Add New' to add Logical Device Name same as system requirement

| Utility Functions > OPOS       Settings       3         Please uncheck the setting of the p       POSPrinter       CashDrawer circuit       Primary       3         Control Object       OPOS POSPrinter Control 1.13.000 [Public       Settings       3         Service Object       Service Object       200       200       200       200         Supported       SMJ OPOS POSPrinter Service Object Mc       Drawer status:       Not supported       200       200       200       200       200       200       200       200       200       200       200       200       200       200       200       200       200       200       200       200       200       200       200       200       200       200       200       200       200       200       200       200       200       200       200       200       200       200       200       200       200       200       200       200       200       200       200       200       200       200       200       200       200       200       200       200       200       200       200       200       200       200       200       200       200       200       200       200       200 |
|----------------------------------------------------------------------------------------------------|
| Please uncheck the setting of the p         POSPrinter         Control Object         OPOS POSPrinter Control 1.13.000 [Public         Service Object         SMJ OPOS POSPrinter Service Object Mc         POSPrinter         Current Connection         TSP100IV         StarPRNT Mode                                                                                                    |
| Control Object       On pulse width (milliseconds):       200 ~         OPOS POSPrinter Control 1.13.000 [Public       Off pulse width (milliseconds):       200 ~         Service Object       SMJ OPOS POSPrinter Service Object Mc       Drawer status:       Not supported ~         Current Connection       POSPrinter       Status signal:       Normal signal ~         TSP100IV       TSP100IV       200 - 30000 milliseconds):       200 - 30000 milliseconds):                                                                                                    |
| Current Connection     Service Object     Off pulse width (milliseconds):     200 ~       TSP100IV     SMJ OPOS POSPrinter Service Object Mc     Drawer status:     Not supported ~       Current Connection     POSPrinter     Status signal:     Normal signal ~       TSP100IV     TSP100IV     200 - 30000 milliseconds):     200 - 30000 milliseconds)                                                                                                    |
| TSPIOOIV     SMJ OPOS POSPhinter Service Object Me     Drawer status:     Not supported       Current Connection     POSPrinter     Status signal:     Normal signal       TSP100IV     StatPRNT Mode     200 - 30000 milliseconds)                                                                                                    |
| POSPrinter     Status signal:     Normal signal       Current Connection     Communications timeout:     10000       TSP100IV     200 - 30000 milliseconds)                                                                                                    |
| Current Connection     Communications timeout:     10000       TSP100IV     200 - 30000 milliseconds)       StarPRNT Mode                                                                                                    |
| TSP100IV<br>StarPRNT Mode (200 - 30000 milliseconds)                                                                                                    |
|                                                                                                    |
| Star TSP100 Restore Defaults                                                                                                    |
| Logical Device Names                                                                                                    |
| CashDrawer Control Object ODDS CashDrawer Cashel 1 13 000 Kb t                                                                                                    |
| Connection Manager                                                                                                    |
| Star TSP100 OK Cancel                                                                                                    |
|                                                                                                    |
| Add new                                                                                                    |
| Delete                                                                                                    |
| See all registered devices                                                                                                    |

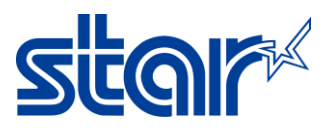

- 25. Make sure OPOS Driver for Cash Drawer is working, please test OPOS Driver before starting with system.
  - 1. Click 'CashDrawer'
  - 2. Click 'Test'
  - Click 'CheckHealth' to test kicking cash drawer <u>Utility Functions ></u> OPOS

| TSPIOOIV                          | Please uncheck the setting of the printer driver "En<br>POSPrinter<br>Control Object<br>OPOS POSPrinter Control 1.13.000 [Public, by CRM/RCS-Da<br>Service Object<br>SMJ OPOS POSPrinter Service Object Mobile 1.13.10 | able bidirectional support" for using OPOS Drive |
|-----------------------------------|----------------------------------------------------------------------------------------------------|--------------------------------------------------|
| Current Connection                | POSPIIIIter                                                                                                    | lest                                             |
|                                   |                                                                                                    | Configure                                        |
| StarPRNT Mode<br>USB              |                                                                                                    | Add new                                          |
| Star TSP100                       | SMJ OPOS CashDrawer                                                                                                    | ×                                                |
| Connection Manager<br>Star TSP100 | CashDrawer<br>Control Object<br>OPOS CashDrawer C<br>Service Object<br>SMJ OPOS CashDrawer ServiceObject 2009 1.13.11                                                                                                  |                                                  |
|                                   | CashDrawer                                                                                                    | Test                                             |
|                                   | ÷                                                                                                    | Configure                                        |
|                                   |                                                                                                    | Add new                                          |
|                                   |                                                                                                    | Delete                                           |
|                                   |                                                                                                    | See all registered devices                       |